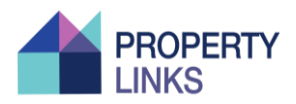

### 1. Search Property

New Homes
Search Homes
Sli na manach
Select COUNTY 
Select AREA 
PRICE 
BEDS 
ADVANCED SEARCH ~

# 2. Registration

The registration process is simple. We just need some basic details. Upon registration you will receive an email to confirm your account.

You can click into a house and view brochure, video and data room with relevant documentation

Please ensure the information provided at registration is correct and accurate. If successful, this information will form part of the Contract.

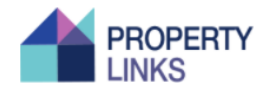

### Register

| Register as                  |                              |                                                        |
|------------------------------|------------------------------|--------------------------------------------------------|
| Purchaser                    |                              |                                                        |
| Full Name                    |                              |                                                        |
|                              |                              |                                                        |
|                              |                              |                                                        |
| Email Address                |                              |                                                        |
|                              |                              |                                                        |
| Phone Number                 |                              |                                                        |
|                              |                              |                                                        |
| Address Line 1               |                              |                                                        |
|                              |                              |                                                        |
| Address Line 2               |                              |                                                        |
|                              |                              |                                                        |
| County                       |                              |                                                        |
|                              |                              |                                                        |
| Password                     |                              |                                                        |
|                              |                              |                                                        |
| De entre Denement            |                              |                                                        |
| Re-enter Password            |                              |                                                        |
|                              |                              |                                                        |
| I agree to the Terms and Con | ditions. Your detail         | is will be used in accordance with our Privacy Policy. |
| I'm not a robot              | reCAPTCHA<br>Privacy - Terra |                                                        |
| REGISTER                     |                              |                                                        |

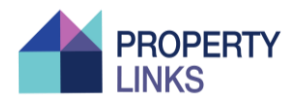

### 3. Upload Documents

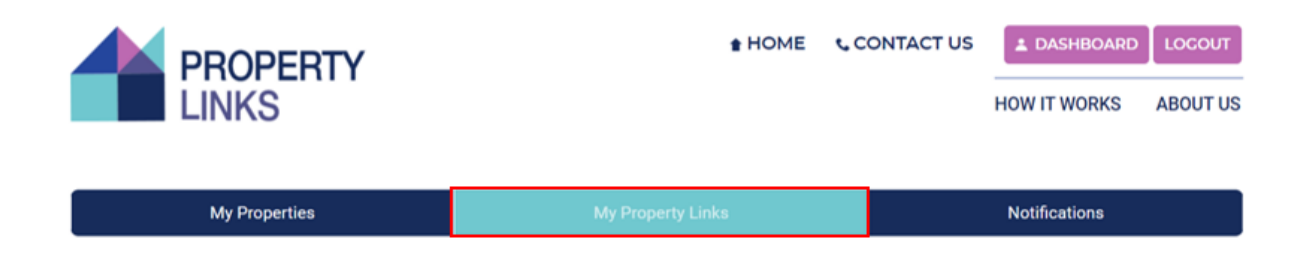

Once registered, you can log into your Property Links account, go to 'My Property Links' and upload required documents.

- Proof of ID
- Proof of Address
- Proof of Funds

#### You cannot book a property until you have been approved by the agent.

There is an '**upload/view'** documents icon at the bottom of this page that brings you to 'your documents' page where there is a simple process to upload the necessary files.

| Tel No:                              |  |
|--------------------------------------|--|
|                                      |  |
| Change Password:                     |  |
| Leave blank to keep current password |  |
|                                      |  |
| Confirm Password                     |  |
|                                      |  |
|                                      |  |
| UPDATE ACCOUNT                       |  |
|                                      |  |
|                                      |  |
| UPLOAD/VIEW DOCUMENTS                |  |
|                                      |  |

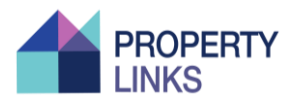

### Next, you will be brought to the following page

#### **Upload Documents**

To use Property Links to full advantage you will need to upload the relevant documentation.

Documents required include: proof of identity, proof of address and proof of funds.

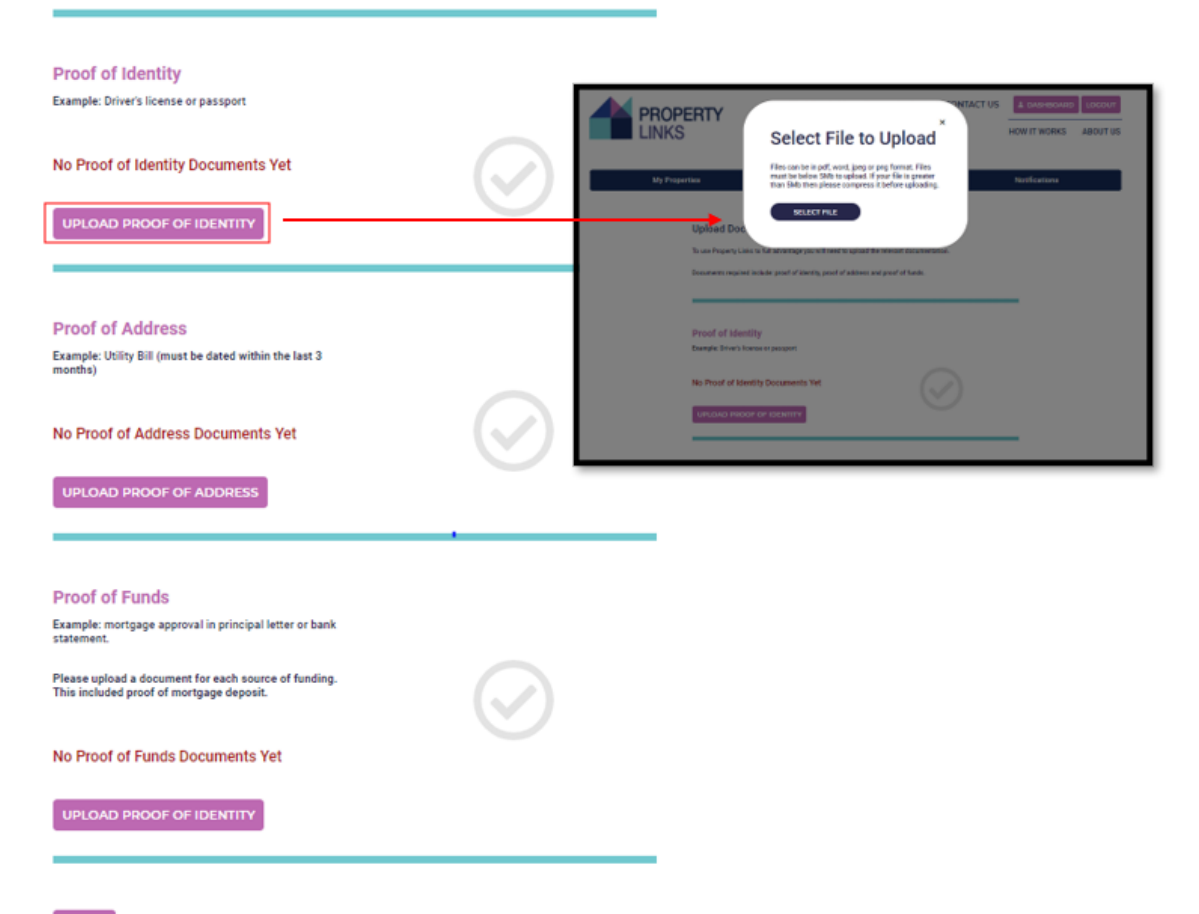

FINISH

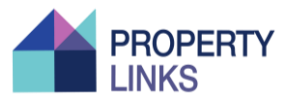

Once you have successfully uploaded your documents, a green tick will appear beside each item (as seen below) and you will now be able to submit a request to book a property (subject to the agent approving your request i.e. they will validate your documents).

| My Properties                                                                                                    | My Property Links                                                                                                    | Notifications |
|----------------------------------------------------------------------------------------------------|----------------------------------------------------------------------------------------------------|---------------|
| Upload Docum<br>To use Property Links to<br>Documents required incl                                                                                   | Ents<br>full advantage you will need to upload the relevant documentation.<br>ude: proof of identity, proof of address and proof of funds. |               |
| Proof of Identity<br>Example: Driver's license<br>W<br>Proot_of_ID.docx<br>Remove document<br>UPLOAD ANOTHER                                          | or passport                                                                                                    | )             |
| Proof of Address<br>Example: Utility Bill (mus<br>months)<br>Proot_of_Address.c<br>Remove document<br>UPLOAD ANOTHER                                  | a<br>t be dated within the last 3<br>locx                                                                                                  | )             |
| Proof of Funds<br>Example: mortgage appr<br>statement.<br>Please upload a docume<br>This included proof of m<br>Droof_of_Funds.doo<br>Remove document | oval in principal letter or bank<br>nt for each source of funding.<br>ortgage deposit.                                                     | )             |

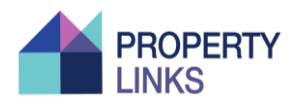

### 4. Booking your property

#### Now it is time to book your property of choice

Go back into the Development 'Castle Rock, Castleconnell'

Click 'Request to buy' (you can only do this when you have your relevant documents uploaded)

The agent will receive a request for approval and once approved by the agent you will receive an email informing you that you are approved. (If disapproved, the agent will give a reason).

Now you can go to your property of choice and click 'buy now'

A booking window will open with the following details

Booking deposit €1,000

Booking admin fee €300 (this is non-refundable)

Total payment: €1,300.

| Booking Deposit: €1,000                          |                                 |
|--------------------------------------------------|---------------------------------|
| Admin Free (200                                  |                                 |
| Admin Fee: €300                                  |                                 |
| <b>Total:</b> €1,300                             |                                 |
| After clicking 'Buy Now' you wil                 | have an opportunity to Confirm. |
| After clicking 'Buy Now' you wil Pay by card:    | have an opportunity to Confirm. |
| After clicking 'Buy Now' you wil<br>Pay by card: | have an opportunity to Confirm. |

Simply enter your card details and click **book now** and **confirm**.

You will receive an email informing you of your booking / property details.

From the date of booking, you will have 24 hours to pay the remaining €9,000 deposit. You will receive instruction on how to make this payment which will be required via Electronic Fund Transfer (EFT).

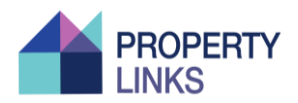

## 5. Sale Agreed

The property you have booked will now appear as Sale Agreed (Subject to contract/ contract denied)

In your dashboard, go into the property that you have booked and add your solicitor.

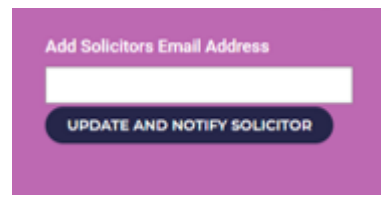

Once contracts are uploaded to the data room, all parties will be notified (including you and your solicitor).

NOTE: Contracts must be signed and returned within 28 days. If not signed within 28 days, the property will be returned to the market (your deposit will be refunded).